## INDICAZIONI PER ACCEDERE AI COLLOQUI INDIVIDUALI

Il giorno dei colloqui, poco prima delle 17.00 apparirà il link e cliccando su PARTECIPA...

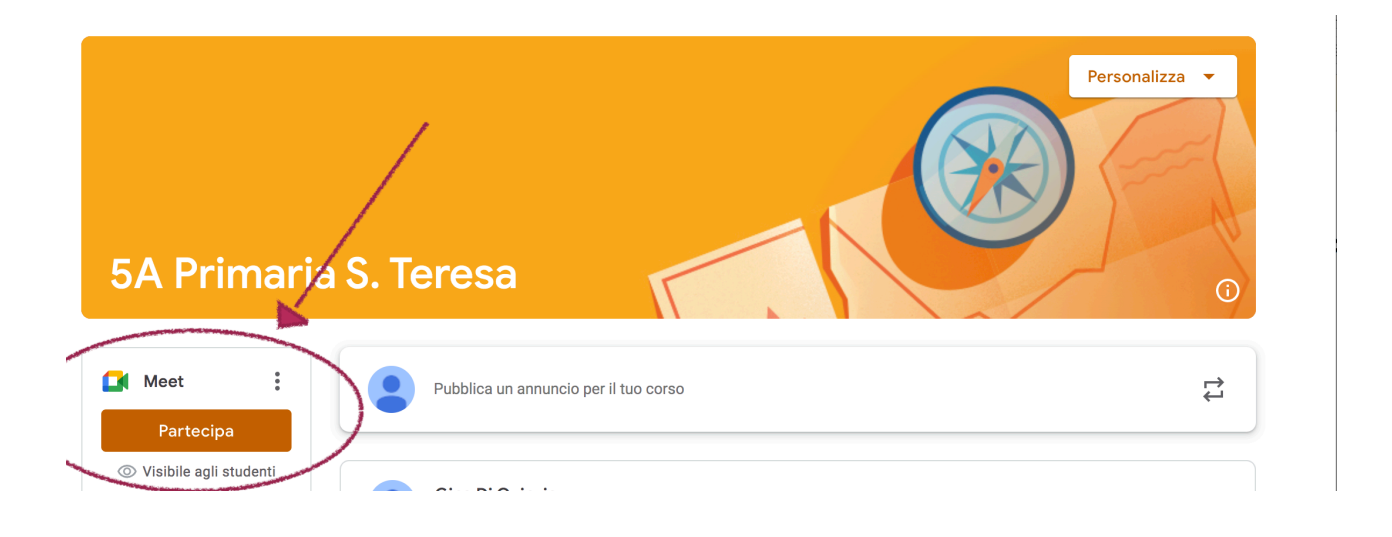

Si accederà alla seguente schermata o ad una schermata molto simile.

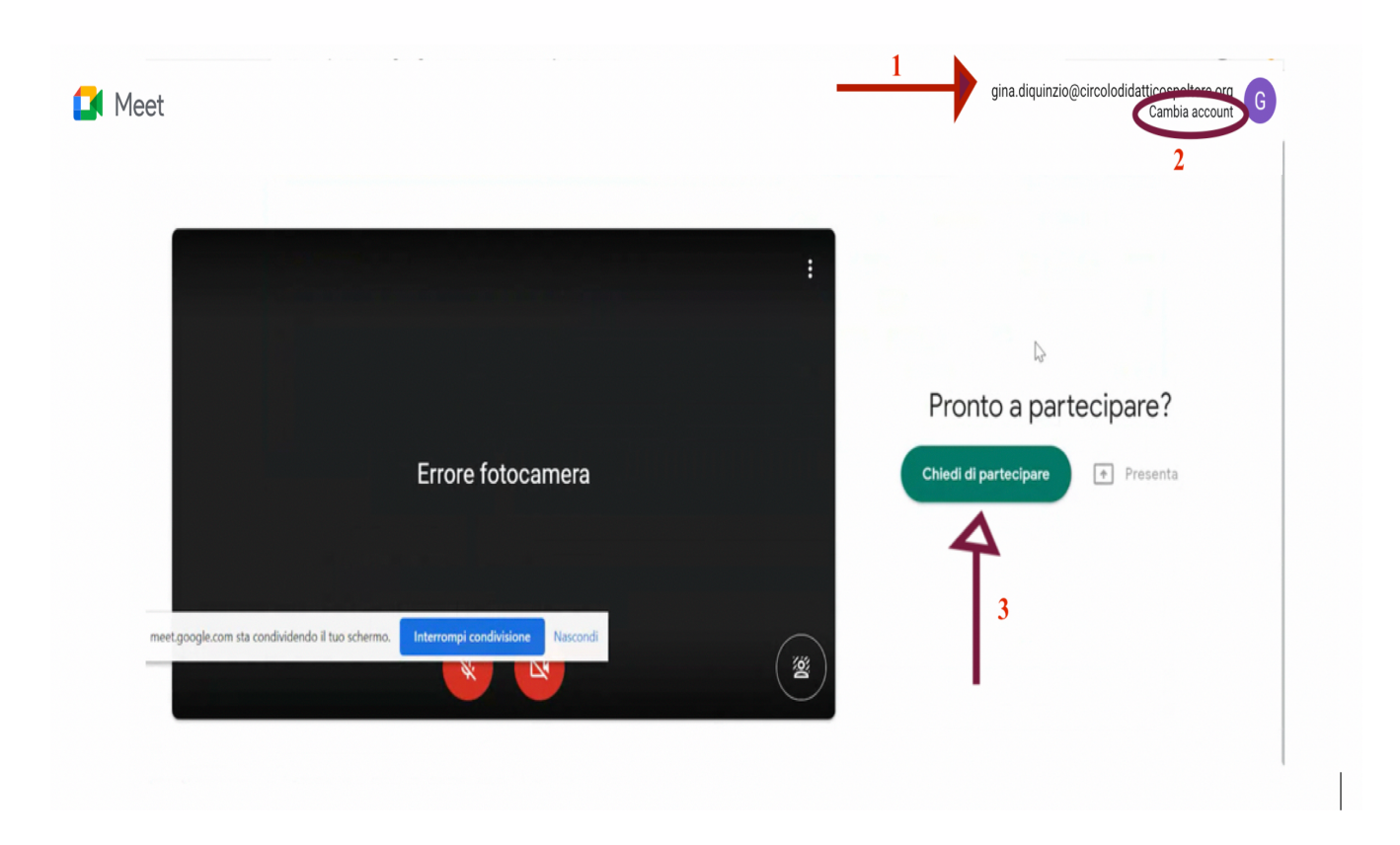

## PRIMA DI CHIEDERE DI PARTECIPARE: (3)

1) <u>ASSICURARSI CHE IN ALTO A DESTRA (1)</u> ci sia l'account con il nome e il cognome di vostro figlio/figlia seguito da @circolodidatticospoltore.org perché l'accesso è consentito solo con tale account.

2) Se l'account è diverso, CLICCARE su CAMBIA ACCOUNT (2) e selezionare l'account giusto, quello con il nome.cognome@circolodidatticospoltore.org di vostro figlio/figlia.

3) <u>CONTROLLATO O MODIFICATO l'account, CHIEDERE DI PARTECIPARE</u> (3) La partecipazione inizierà nell'orario indicato e dopo che sarà uscito, dalla "stanza virtuale" del colloquio, il genitore precedente.